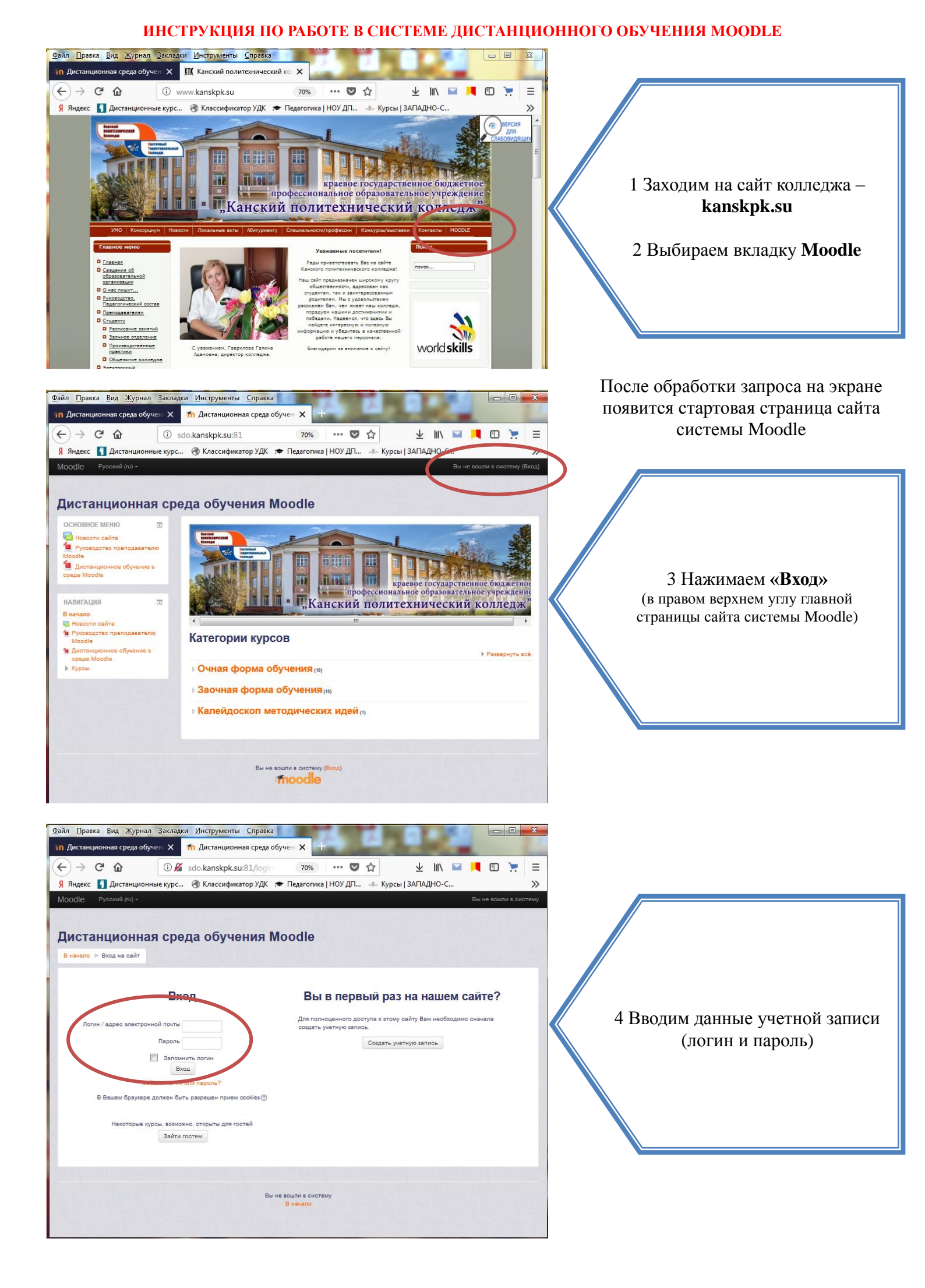

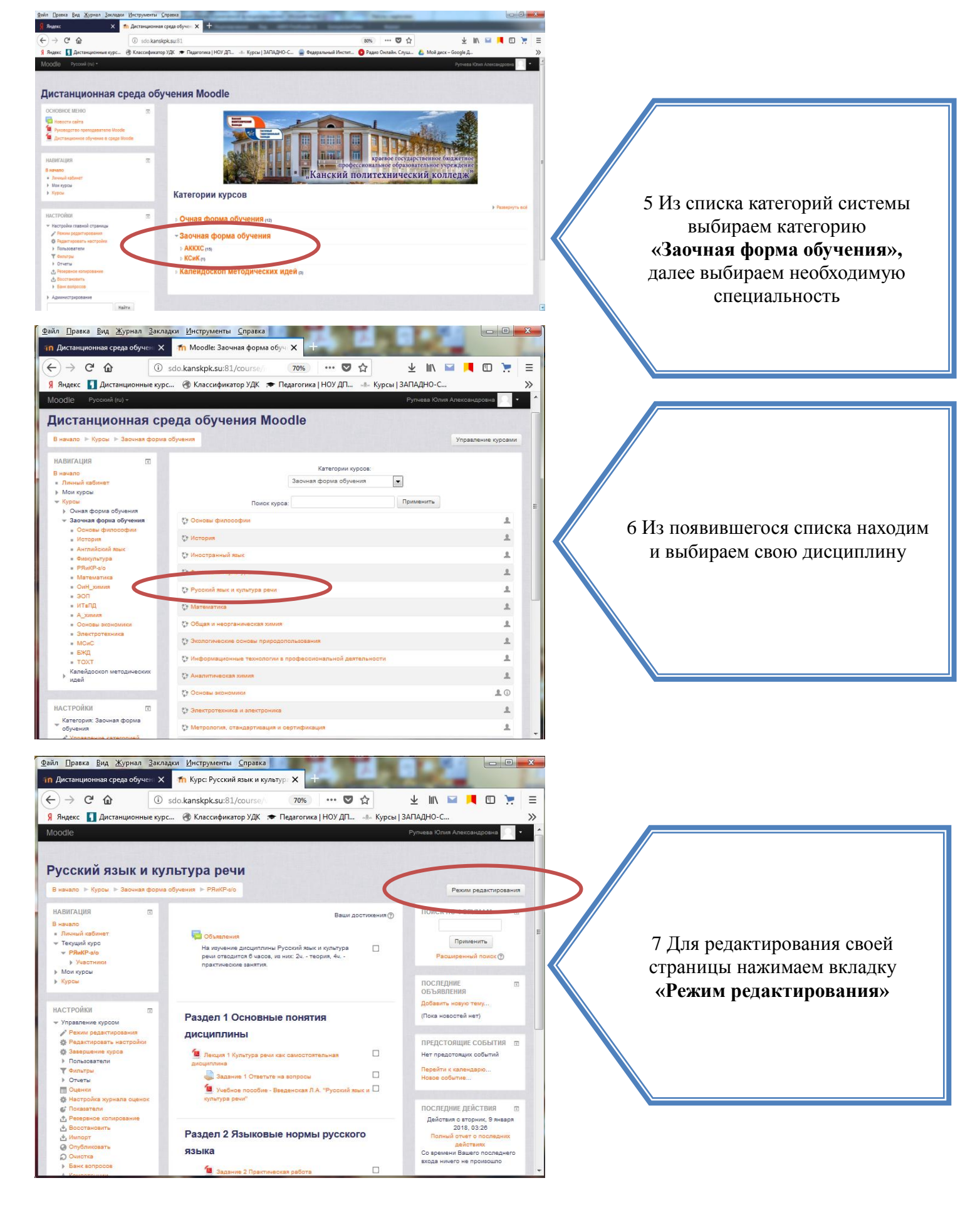

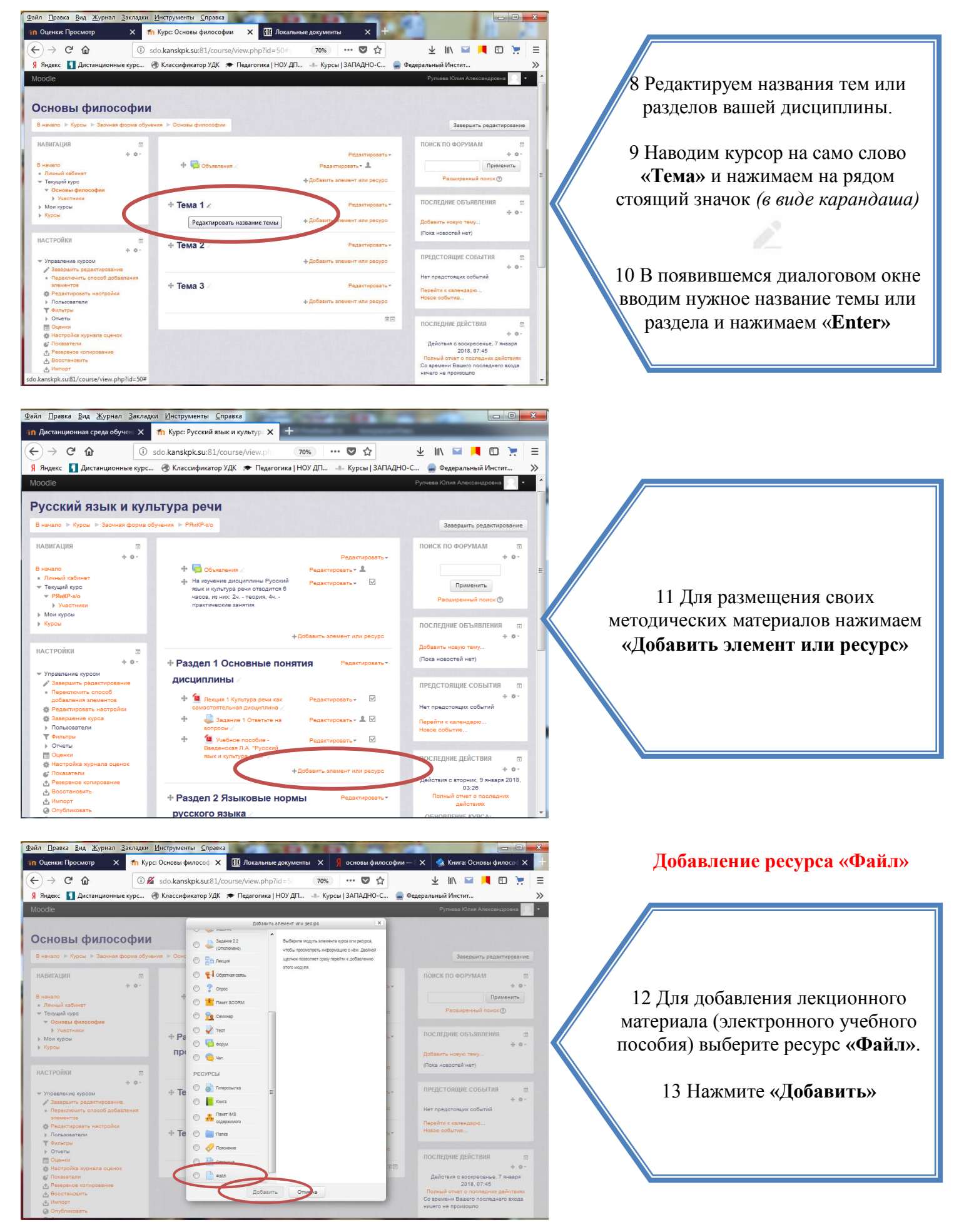

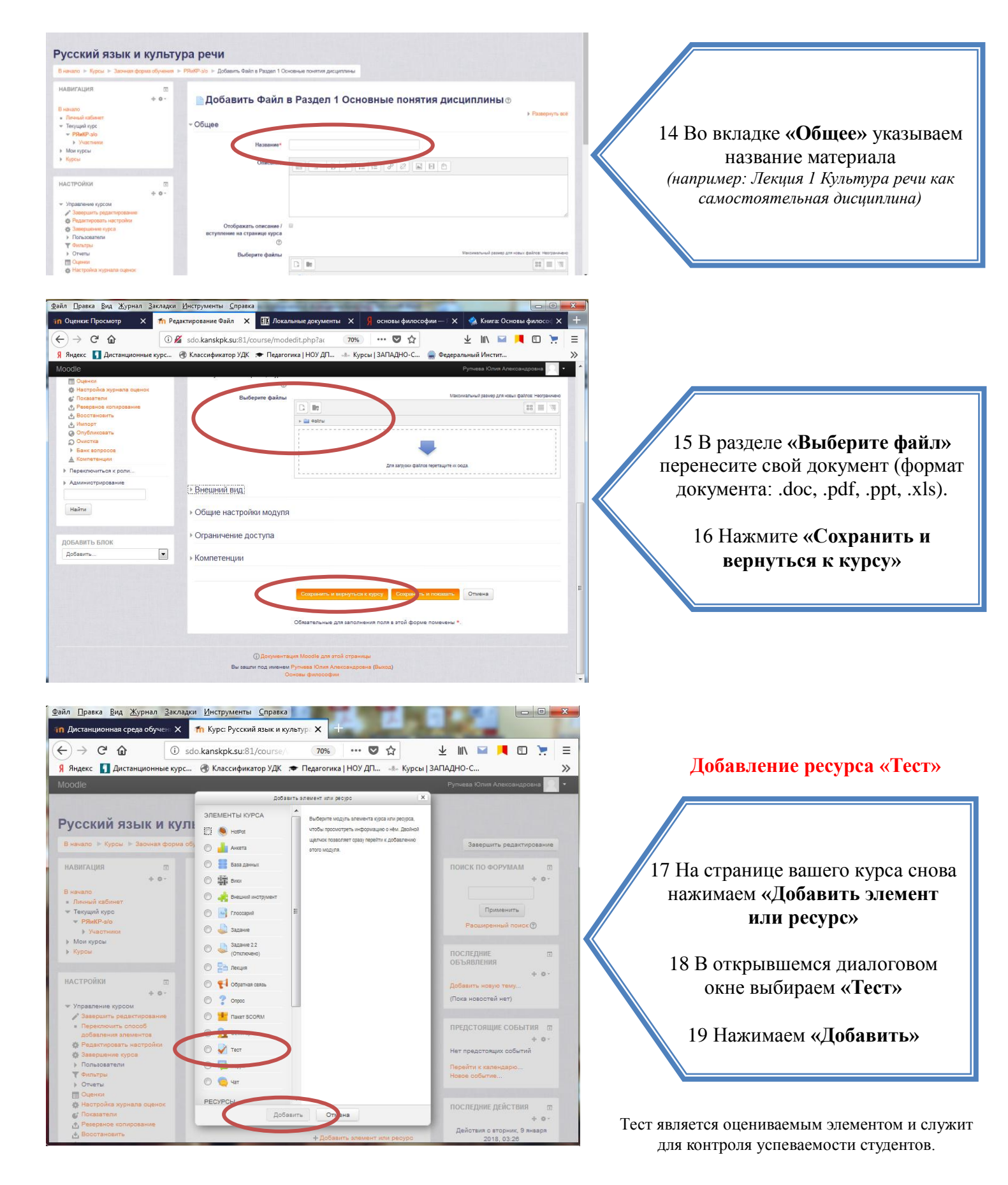

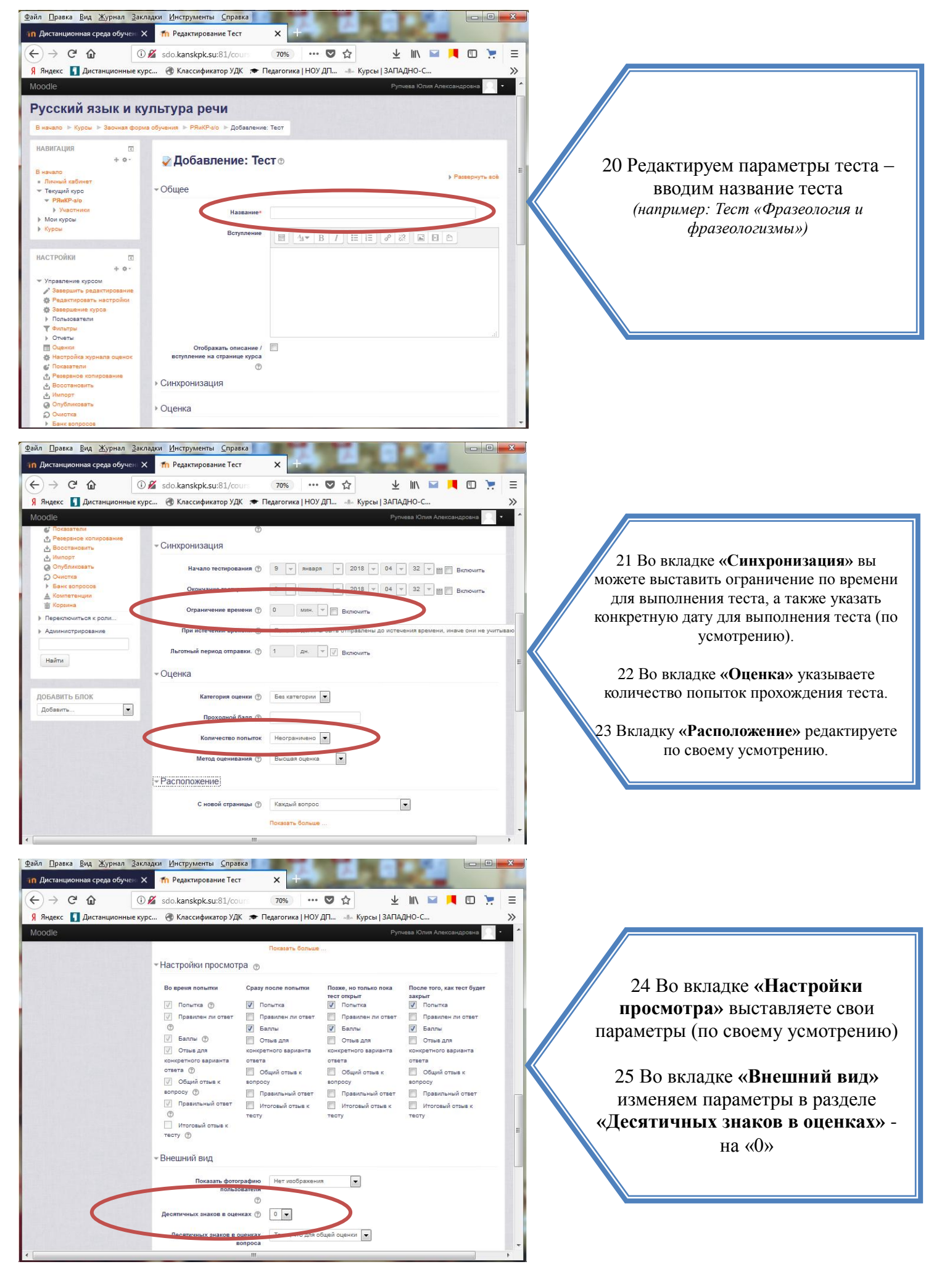

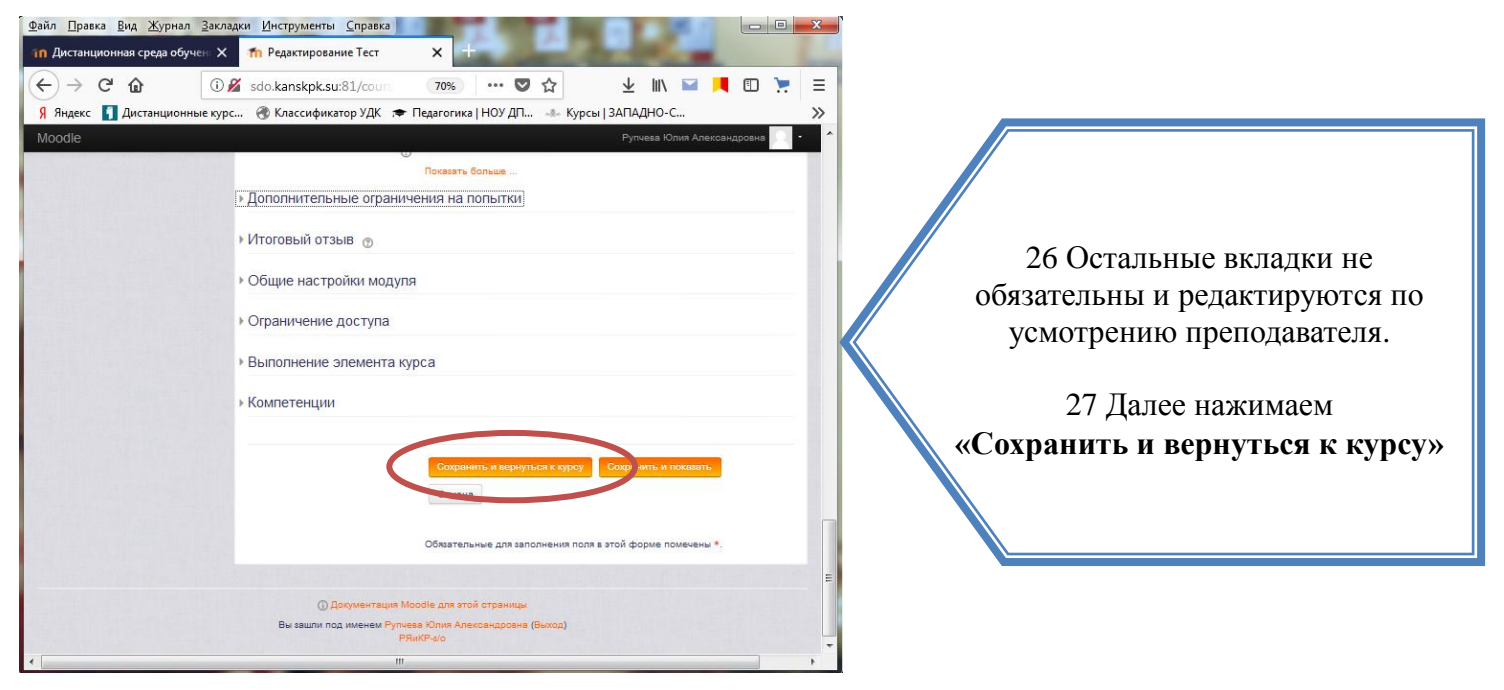

\* Любой тест создается на основе **Банка вопросов** (специальной базы данных). То есть прежде, чем создавать тест нужно наполнить банк данных вопросами для этого теста.

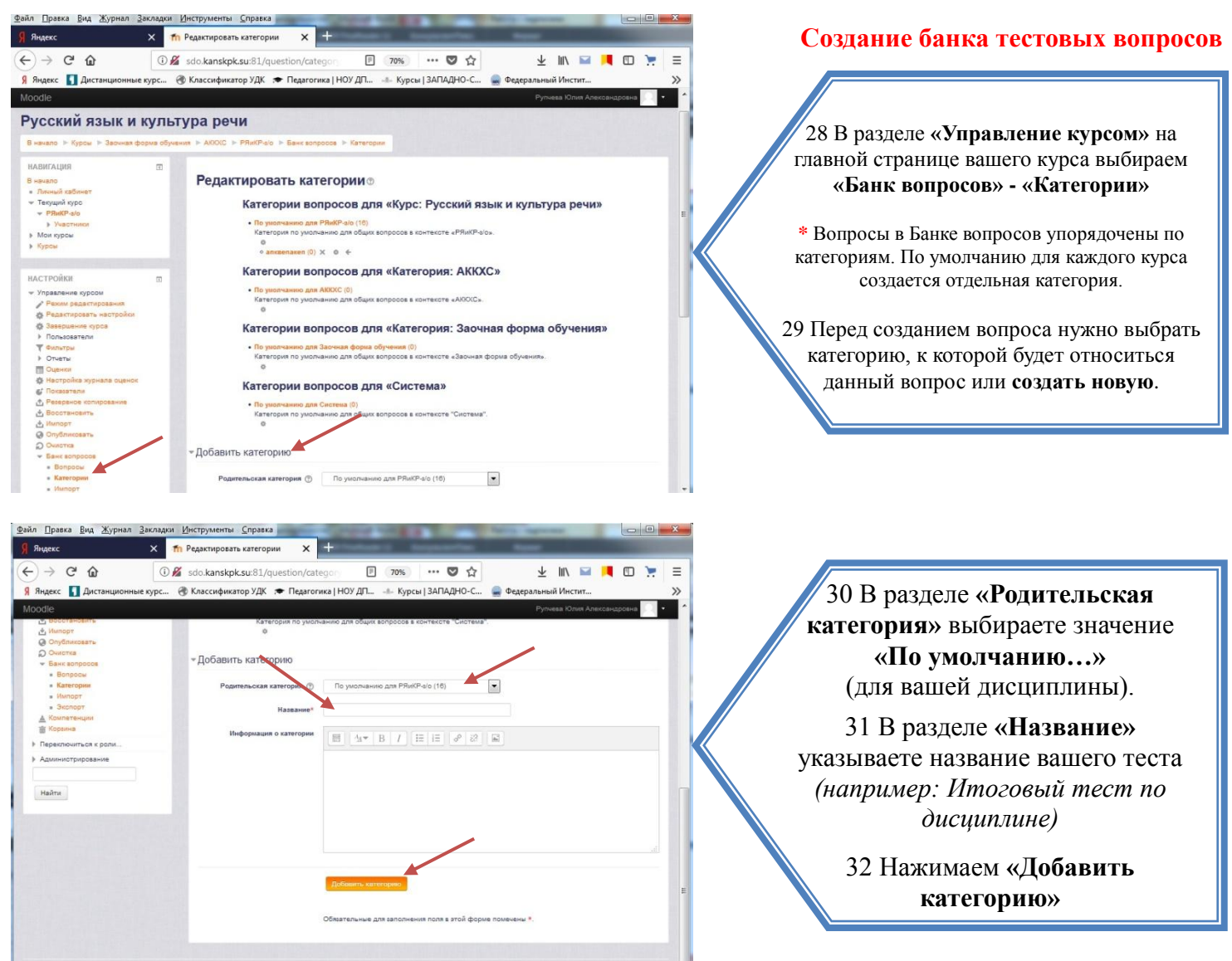

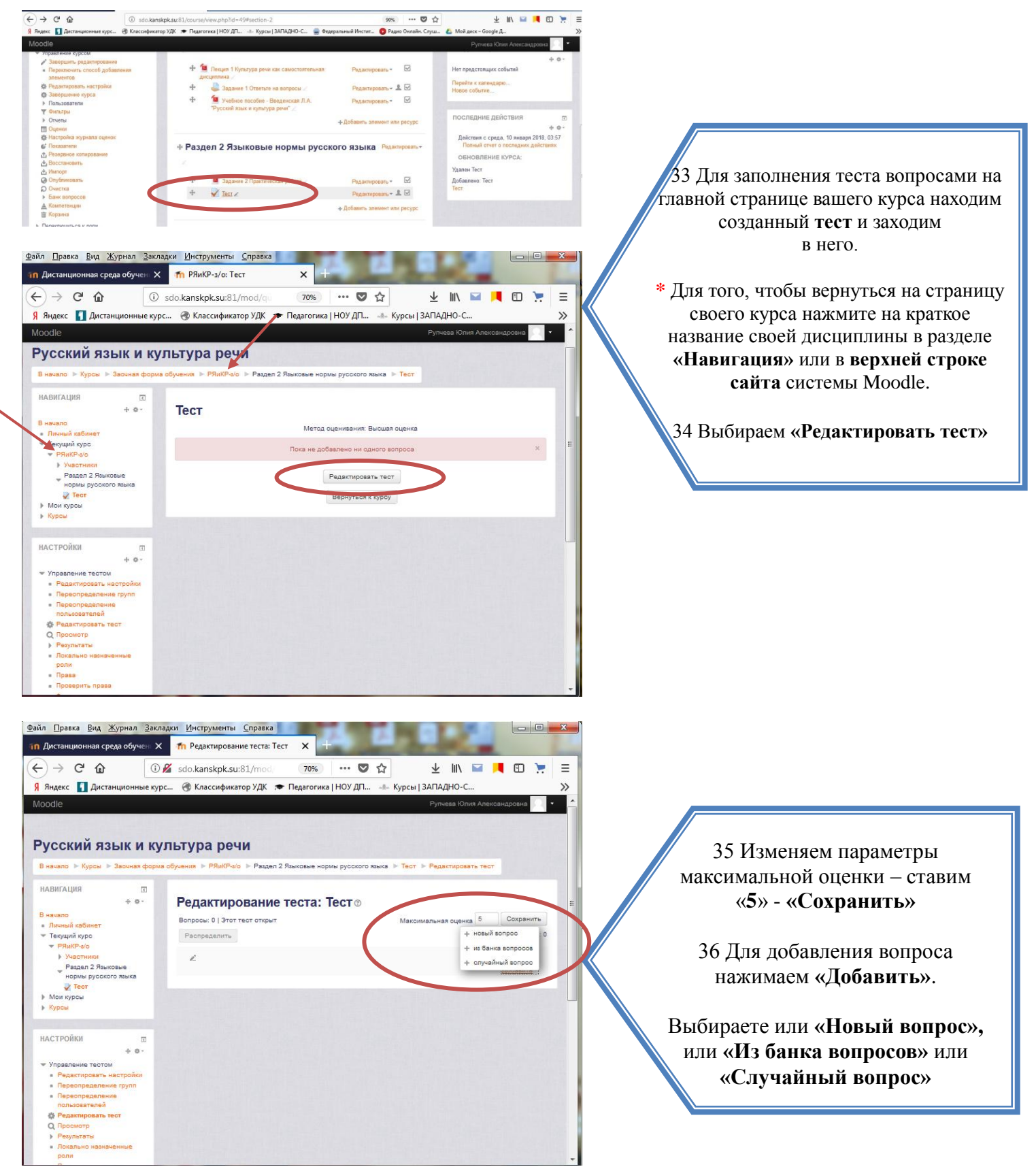

# Для чего нужны категории?

Допустим, в курсе есть итоговый тест, к примеру, на 100 вопросов. Вам нужно сделать так, чтобы студент отвечал лишь на 20 случайно выбранных вопросов из 100. Для этого нужно войти в «Редактирование теста» - «Добавить» - «Случайный вопрос». В открывшемся окне указать категорию, которая содержит ваши 100 вопросов. В поле «Количество случайных вопросов» выбрать 20 и нажать «Добавить случайный вопрос».

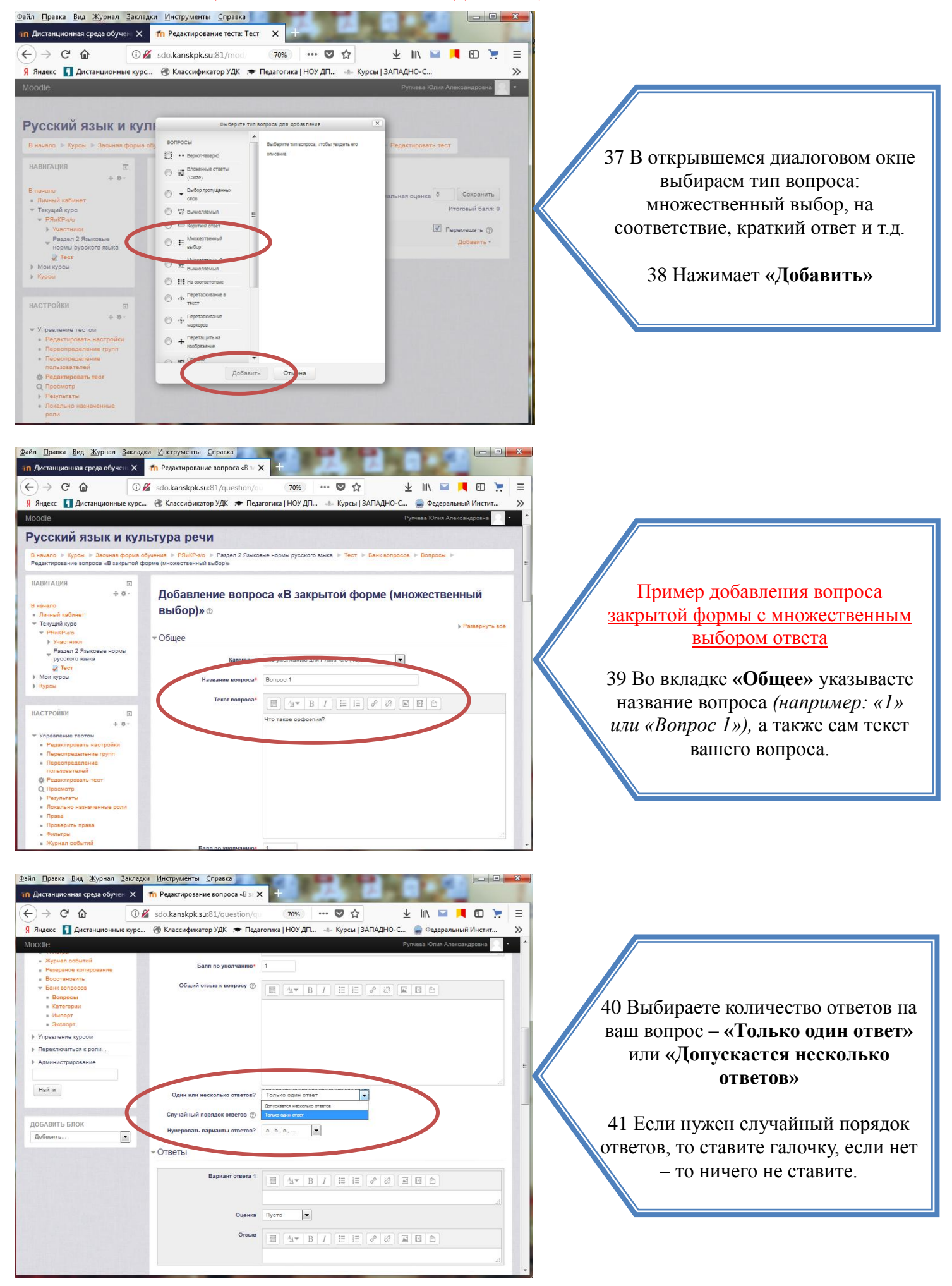

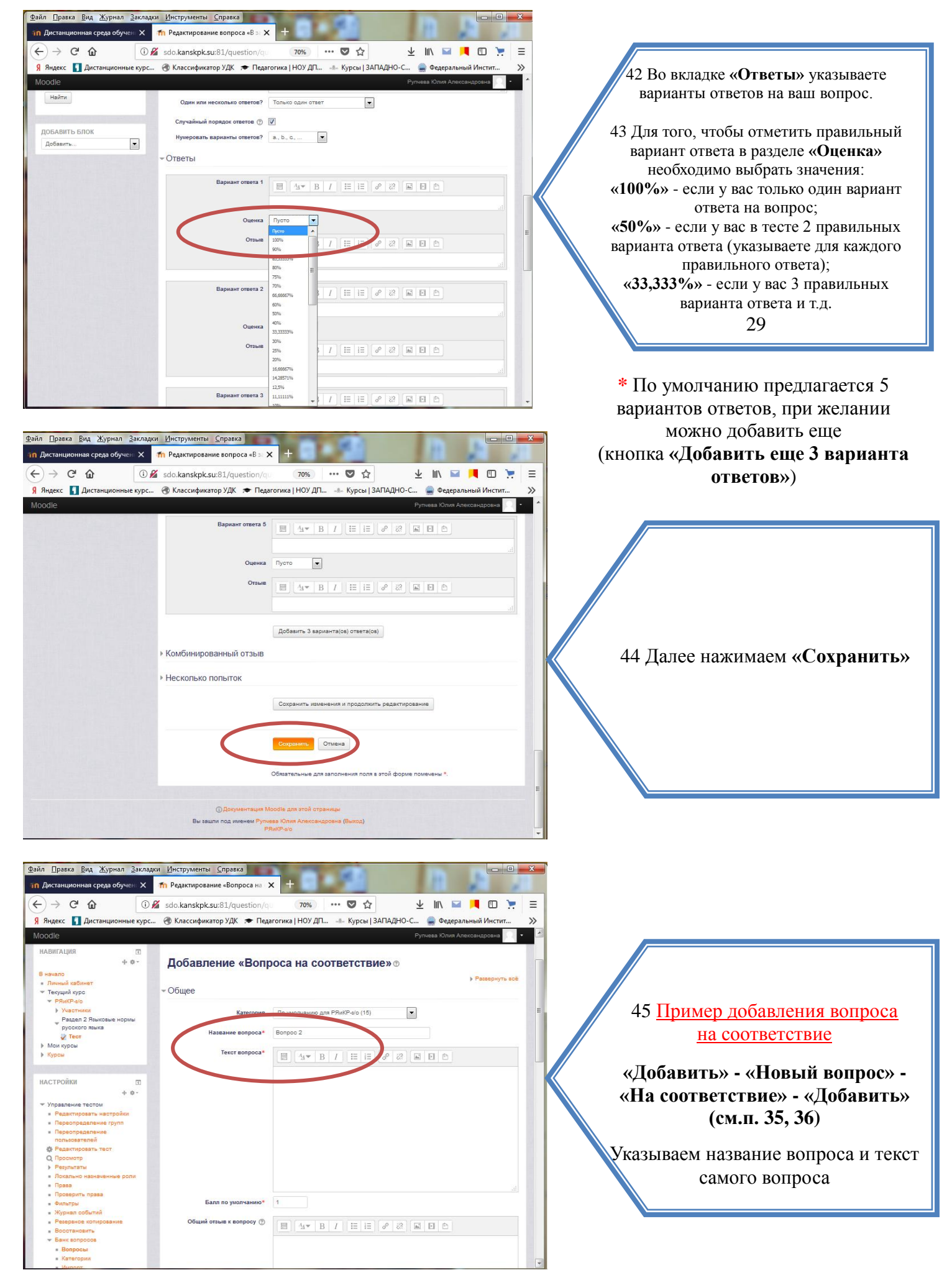

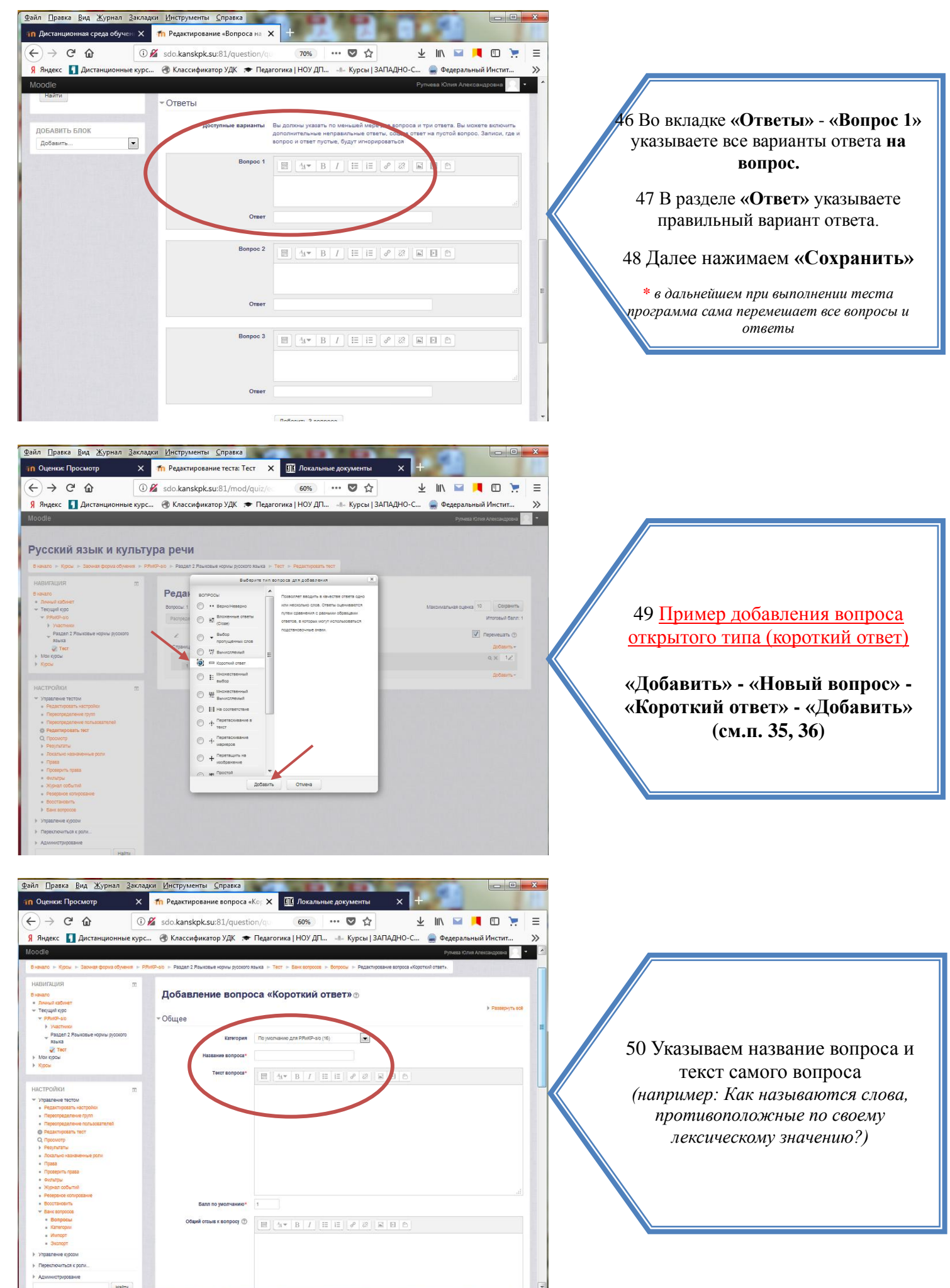

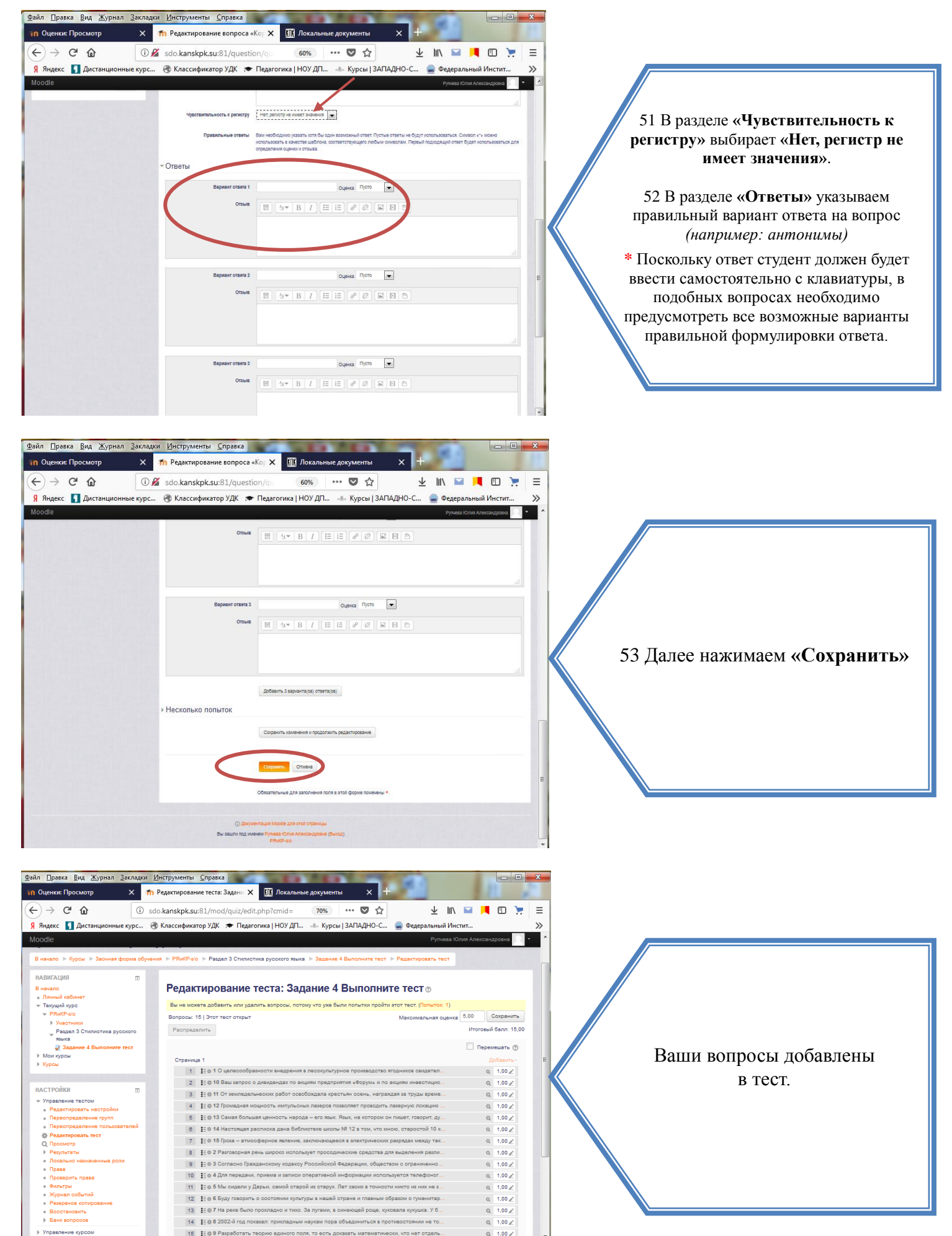